# Laser Machine 初めての加工マニュアル

 $\sim$ Ilustrator CC からJobControl X まで $\sim$ 

木札の作り方

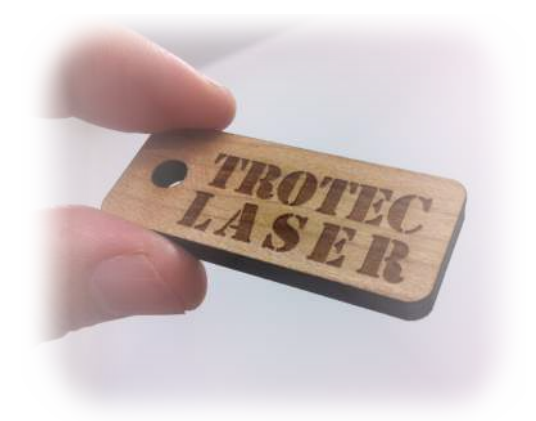

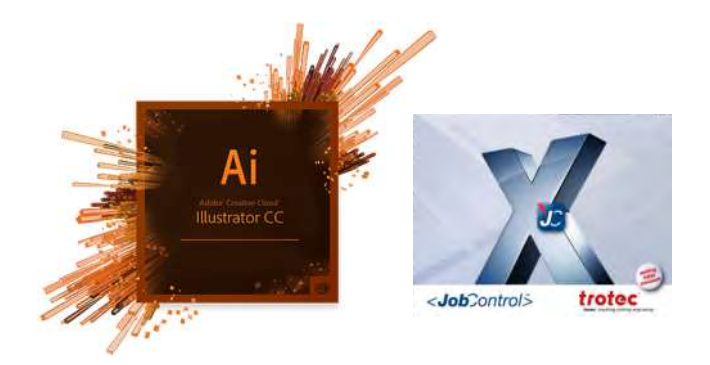

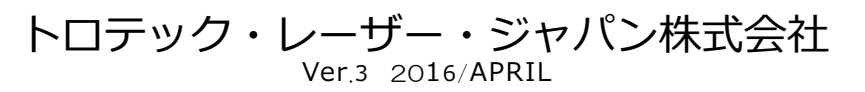

本社 東京都北区田端新町2-3-7MKビル1F TEL 03-5692-5207 / FAX 03-5692-5208

テクニカルセンター 東京都東村山市恩多町5-43-17 TEL 042-313-0740 / FAX 042-313-0798 http://www.troteclaser.com

| 目次 · · · |  | • | •• | • | • |  |  | • | • | • | • | • | • | • | • | • | • | • | • | • | • | • | • | • | • | • | • | • | • pag | je1 |
|----------|--|---|----|---|---|--|--|---|---|---|---|---|---|---|---|---|---|---|---|---|---|---|---|---|---|---|---|---|-------|-----|
|----------|--|---|----|---|---|--|--|---|---|---|---|---|---|---|---|---|---|---|---|---|---|---|---|---|---|---|---|---|-------|-----|

# 

## 2. データ作成 (ver.CC)

| 2 - 1 | 彫刻データとカットデータを作る ・・・・・・・・・・・・・・・page8       |
|-------|--------------------------------------------|
| 2 - 2 | 印刷メニュー プリント画面1・・・・・・・・・・・・・・・・page9        |
| 2 - 3 | 印刷メニュー プリント画面 2 ・・・・・・・・・・・・・・・・・・・ page10 |
| 2 - 4 | 印刷メニュー プリント画面 3 ・・・・・・・・・・・・・・・・・・ page10  |
| 2 - 5 | 印刷メニュー プリント画面4・・・・・・・・・・・・・・・・page11       |
| 2-6   | 印刷メニュー プリント画面 5 ・・・・・・・・・・・・・・・・・・ page11  |
| 2-7   | 印刷メニュー 詳細設定・・・・・・・・・・・・・・・・・・・・・・・・page12  |
| 2-8   | プリンタドライバの設定・・・・・・・・・・・・・・・・・・・・・・ page13   |
| 2-9   | ジョブネームの付加・・・・・・・・・・・・・・・・・・・・・・・・・ page13  |

# 1.イラストレータの準備 (ver.CC)

#### 1-1 Illustratorを起動

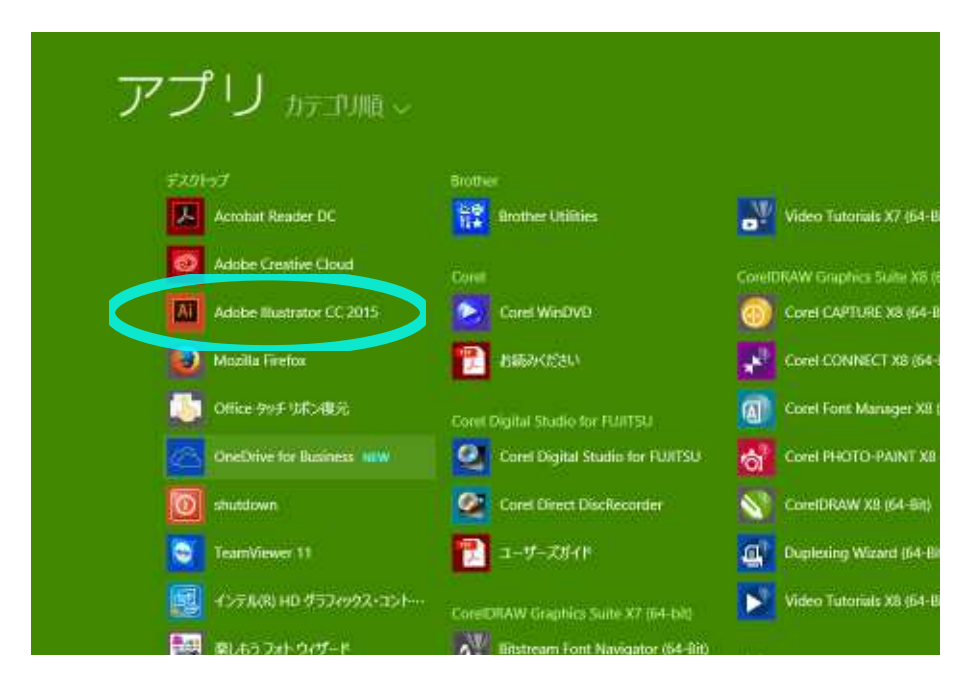

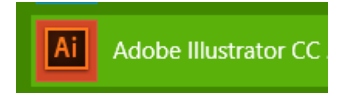

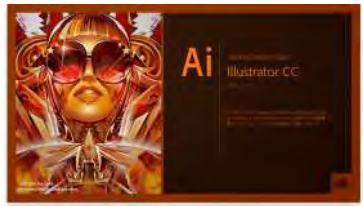

スタートメニューから起動します。 起動方法はこれ以外でも問題ありません。

#### 1-2 ファイルの新規作成

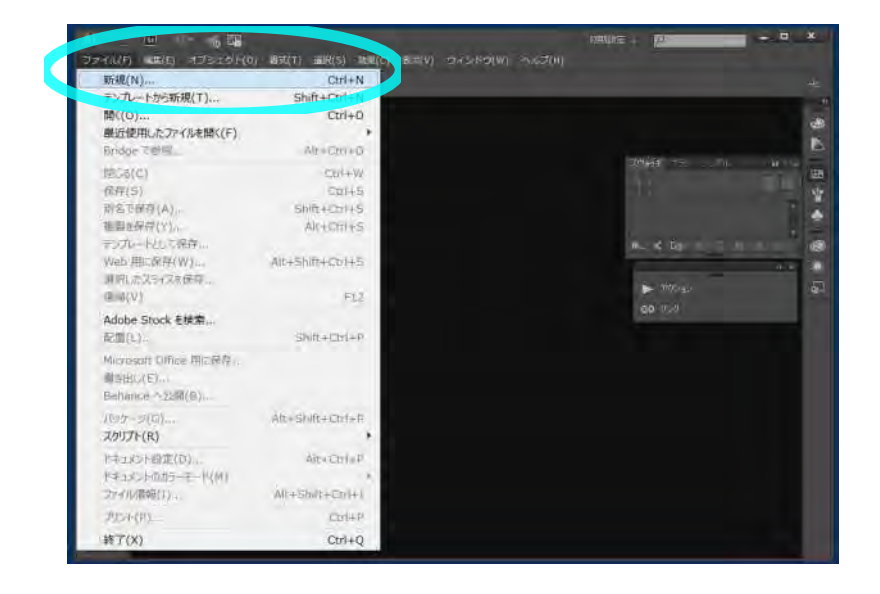

メニューバーの 「ファイル」→「新規作成」 を選択します。

www.troteclaser.com

下図を参照して作成してください。

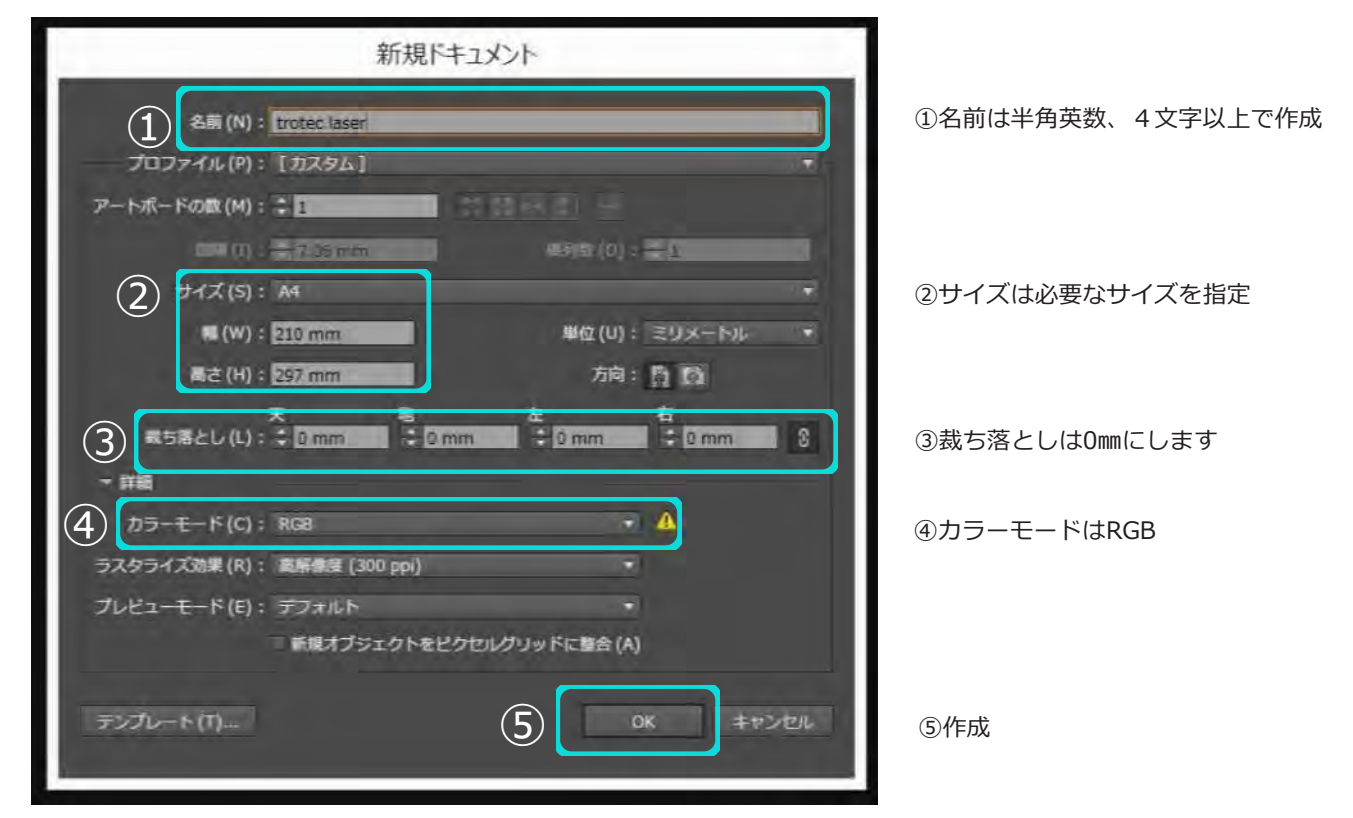

#### 新規ドキュメントができました。

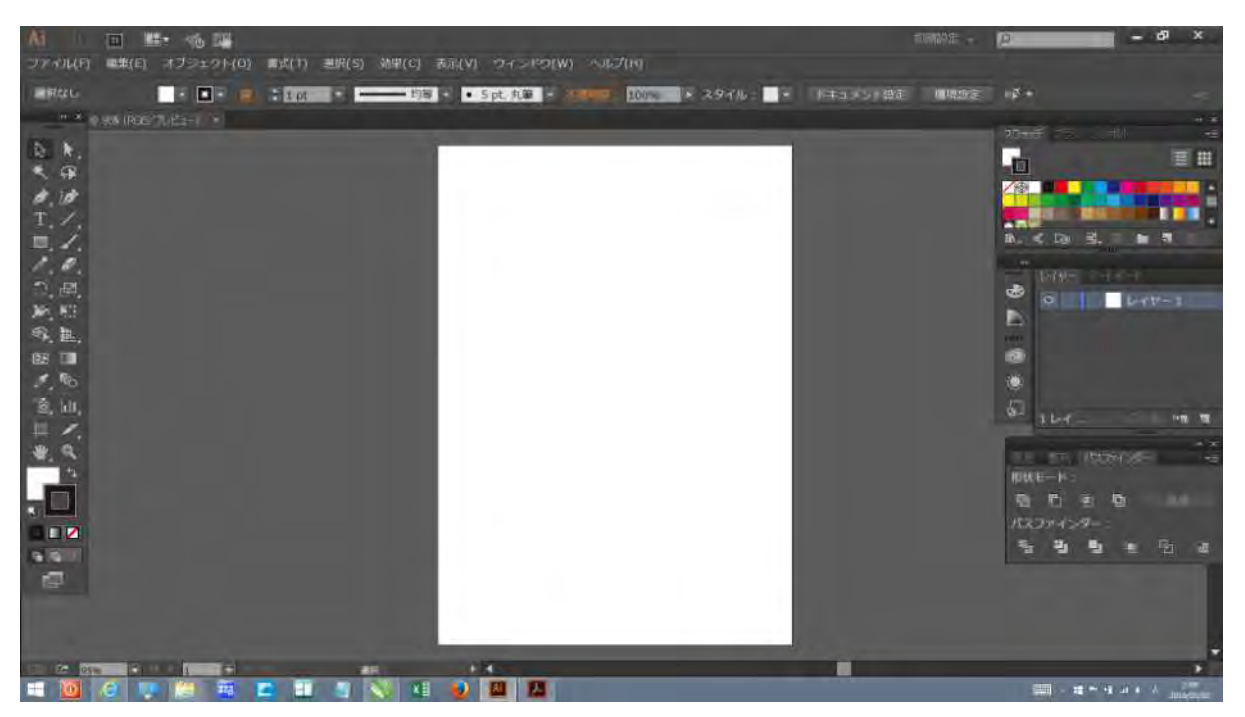

www.troteclaser.com

Page4

Trotec Produktions- und Vertriebs GmbH\_Linzer Strasse 156, A 4600 Wels, Austria, tel\_+43 (0)7242 2390, fax\_+43 (0)7242 2397380, mailto:trotec@trotec.net, http://www.troteclaser.com Oberbank Wels. BLZ 15130. Konto 9610048/27. SWIFT: OBKLAT 2 LWEL. DVR0939838, FN164144p b LG Wels, UID.Nr. ATU43666001

#### 1-4 カラーモード設定

| ###(()                | Ctrl+N           | 肉碎 - 5 pt. 乳筆                       |
|-----------------------|------------------|-------------------------------------|
| テンプレートから新規(干)         | Shift+Ctrl+N     |                                     |
| 笥<(O)                 | Ctrl+O           |                                     |
| 最近使用したファイルを開く(F)      |                  |                                     |
| Bridge で整照            | Alt+Cu1+O        |                                     |
| 閉じる(C)                | Ctrl+W           |                                     |
| 保存(S)                 | Ctrl+S           |                                     |
| <b>引名で保存(A)</b>       | Shift+Ctrl+S     |                                     |
| 度製を保存(Y)              | Alt+Ctrl+S       |                                     |
| Web 用に保存(W)           | Alt+Shift+Ctrl+S |                                     |
| 単択したスライスを保存           | ALL DIMETORITIE  |                                     |
| 夏偏(∀)                 | F12              |                                     |
| Adobe Stock 新樟蓉       |                  |                                     |
| 配置(L)                 | Shift+Ctrl+P     |                                     |
| Microsoft Office 用に保存 |                  |                                     |
| 書き出し(E)               |                  |                                     |
| Behance へ公開(B)        |                  |                                     |
| バッケージ(G)              | Alt+Shift+Ctrl+P |                                     |
| スクリプト(R)              |                  |                                     |
| +1X/18242(0)          | AL+CUI+P         |                                     |
| ドキュメントのカラーモード(M)      | *                | СМУК カラ-(C)                         |
| ファイル情報(1)             | Alt+Shift+Ctrl+I | ✓ RGB カラー(R)                        |
| /リント(P)               | Ctri+P           |                                     |
| 终了(X)                 | Ctrl+O           | and the owner where the owner where |

メニュー→ファイル 「ドキュメントのカラーモード」

新規ファイルでCMYK設定にしてしまった場合 RGBに変更してください。

(他からもらったファイルがあった場合など ここを確認ください)

#### 1-5 カラー設定

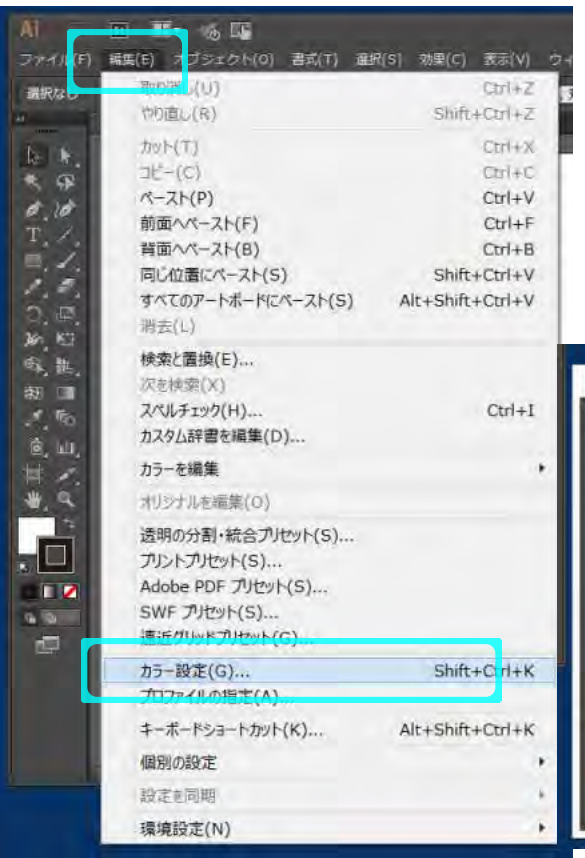

メニュー→編集 「ドキュメントのカラーモード」

カラーマネジメントポリシー RGBとCMYKをオフに変更してください。

| Con Creative Cloud 7795-3-376 mm Ces T.                    |                  |
|------------------------------------------------------------|------------------|
| 統定(E): カスタム                                                | 1+ 建筑运动(L) 保存(5) |
| 作用用又ペース                                                    |                  |
| RG8(R) : \$858 TEC61965-2.1                                |                  |
| CMYK(C) : Jupen Collar 2001 Couled                         |                  |
| 日 CHWK(M): オフ<br>フロファイルのA・B・「RA COLORS(0)<br>現的記みプロファイルなし: |                  |
| ⑦ カーソルをおびせると高加減者を表示します。                                    |                  |

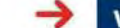

www.troteclaser.com

#### 1-6 プロファイルの指定

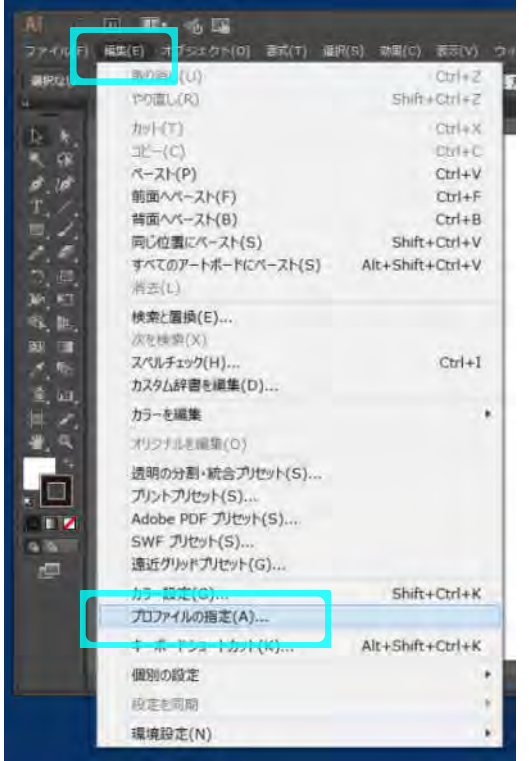

メニュー→編集 「プロファイルの指定」

「このドキュメントのカラーマネジメントを行わない」 にチェックしてください。

| JOJHINAME         |                   |      |      |
|-------------------|-------------------|------|------|
| ごのドキュメントの         | カラーマネジメントを行わない    | \(D) |      |
| (Fach) RGB(W) : S | KGB 15C01900-2-1  |      |      |
| プロファイル(P):        | sRGB IEC61966-2.1 |      |      |
|                   |                   |      |      |
|                   |                   | OK.  | キャンオ |

#### 1-7 トロテック用スウォッチの表示

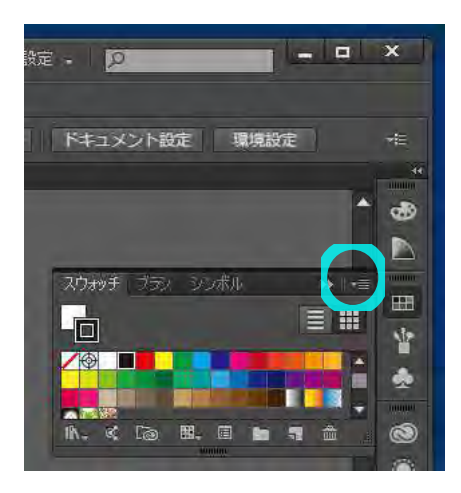

スウォッチ表示

(メニュー→ウィンドウ→「スウォッチ」にチェック)メニュー表示ボタンクリック

トロテックサポートから配布されたファイル 「speedy.ase」又は「speedy.ai」を開きます。 各PCの設定によりスウォッチの場所は違います。

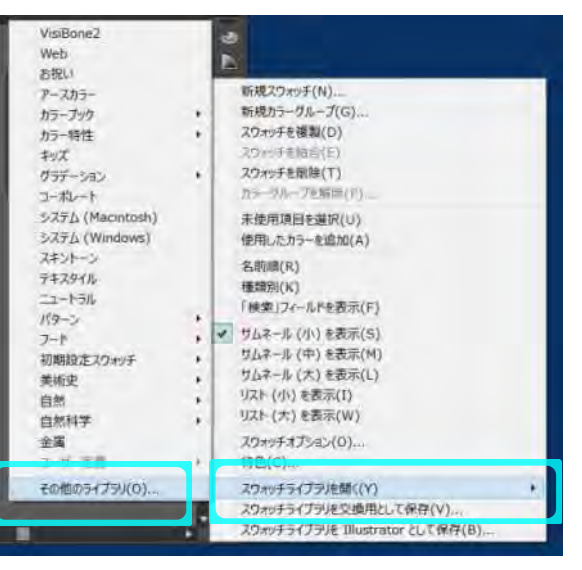

www.troteclaser.com

Page6

Trotec Produktions- und Vertriebs GmbH\_Linzer Strasse 156, A 4600 Wels, Austria,

tel\_+43 (0)7242 2390, fax\_+43 (0)7242 2397380, mailto:trotec@trotec.net, http://www.troteclaser.com Oberbank Wels. BLZ 15130. Konto 9610048/27. SWIFT: OBKLAT 2 LWEL. DVR0939838, FN164144p b LG Wels, UID.Nr. ATU43666001

|                                                                     | 17               | 司く  |                                                                                                    |      |       |        |
|---------------------------------------------------------------------|------------------|-----|----------------------------------------------------------------------------------------------------|------|-------|--------|
| 🔁 - † 🖡 🕨 PC                                                        | ・ デスクトップ ・ color | ~ C | colorの機需                                                                                                    |      |       | P      |
| 整理・ 新しいフォルター                                                        |                  |     | 5                                                                                                    | E ×  |       | 0      |
| F Creative Cloud I *                                                | 名前               | 種類  | サイズ                                                                                                    | 更    | 新日時   |        |
| ◆● ホームグループ                                                          | Rayjet.ai        |     | 2016/05/01 1                                                                                                    | 4:18 | AI 7P | 174    |
| a to many to                                                        | Rayjet.ase       |     | 2016/05/01 1                                                                                                    | 4:18 | Adobe | e Ilh  |
| PC                                                                  | Speedy.at        |     | 2016/05/01 1                                                                                                    | 4:40 | AI J7 | 64     |
| LANDISK-CAB01                                                       | Speedy.ase       |     | 2016/05/01 1                                                                                                    | 4:43 | Adobe | : TÌÌI |
| タウンロード                                                              |                  |     |                                                                                                    |      |       |        |
| デスクトップ                                                              |                  |     |                                                                                                    |      |       |        |
| 1 2</td <td></td> <td></td> <td></td> <td></td> <td></td> <td></td> |                  |     |                                                                                                    |      |       |        |
| L ビクチャ                                                              |                  |     |                                                                                                    |      |       |        |
| ► ビデオ ×                                                             | < .              |     |                                                                                                    |      |       |        |
| דיר                                                                 | 儿名(N):           | Ŷ   | スウォッチファイル (*                                                                                                    | .*)  |       | ¥      |
|                                                                     |                  |     | The Colorest of the Colorest of the Colorest o |      |       |        |

8食~16色のスウォッチを必ず 使用して下さい。

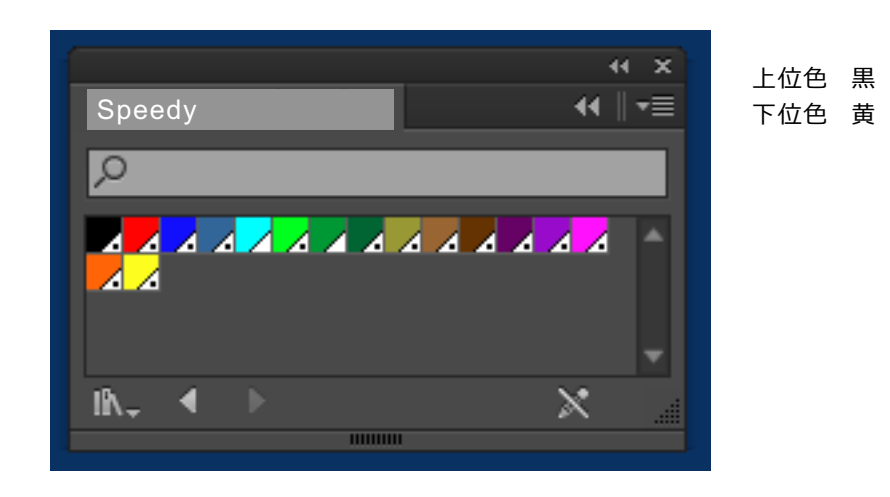

- 2.データ作成
- 2-1 彫刻データとカットデータを作る

彫刻データを作成します。右の条件で作成してください。

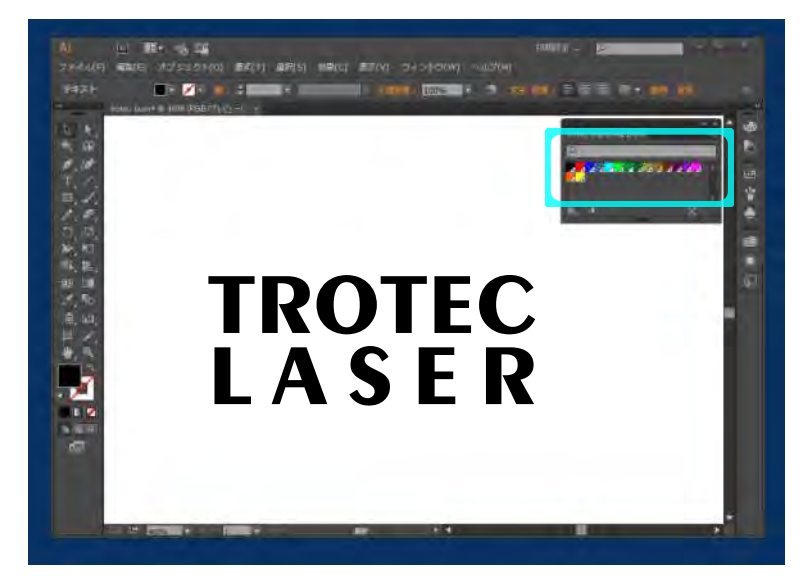

- ・文字を打ち込む
- ・サイズ・フォントを設定
- ・テキストのまま出力可能
- ・アウトラインはなし
- ・色は先ほど表示したスウォッチの黒で作成 (第1色)

カットデータを作成します。右の条件で作成してください。

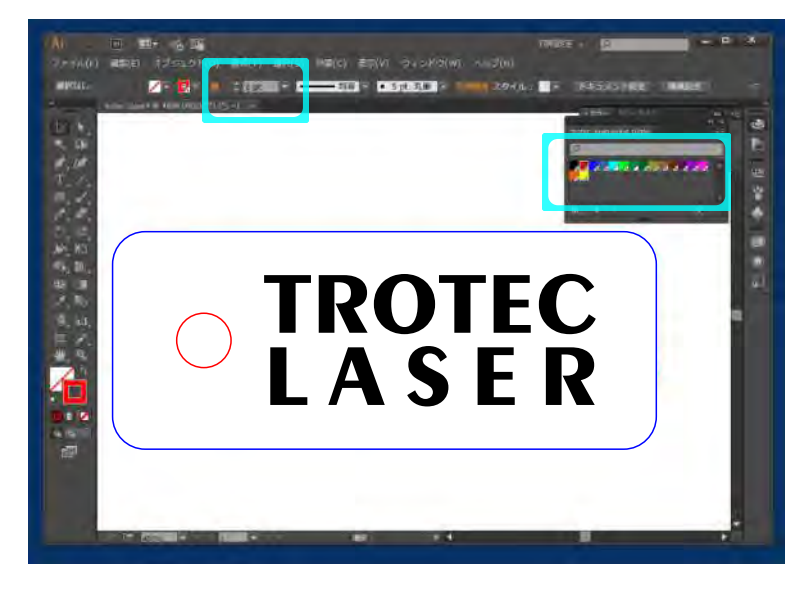

- ・丸を作成
- ・線の幅を0.003pt(0.001mm) に設定
- (手入力で行う必要があります)
- ・アウトライン色は先ほど表示した スウォッチの赤で作成(第2色)
- ・四角を作成
- ・線の幅を0.003pt(0.001mm) に設定 (手入力で行う必要があります)
- ・アウトライン色は先ほど表示した
   スウォッチの青で作成(第3色)

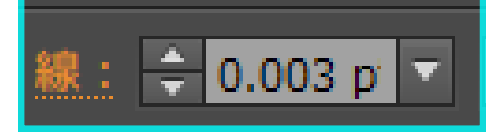

### www.troteclaser.com

Page8

Trotec Produktions- und Vertriebs GmbH\_Linzer Strasse 156, A 4600 Wels, Austria,

tel\_+43 (0)7242 2390, fax\_+43 (0)7242 2397380, mailto:trotec@trotec.net, http://www.troteclaser.com Oberbank Wels. BLZ 15130. Konto 9610048/27. SWIFT: OBKLAT 2 LWEL. DVR0939838, FN164144p b LG Wels, UID.Nr. ATU43666001

www.troteclaser.com

#### 2-2 印刷メニュー

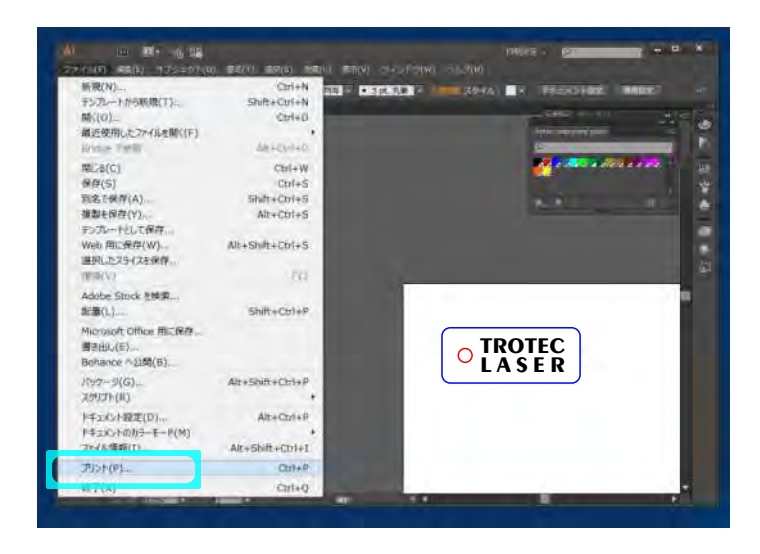

メニュー→ファイル 「プリント」

プリントメニューを開きます。

プリント画面の1から5まではすべて確認する必要はありません。参考図として確認ください。 ただし赤枠部分は必須です。また特殊な設定をされていた場合、参考図と比較して修正してください。

#### プリント画面1 一般

|                                                                                        | プリント                                                                                                    |                               |
|----------------------------------------------------------------------------------------|----------------------------------------------------------------------------------------------------|-------------------------------|
|                                                                                        | プリントプリセット (5) : カズダム<br>プリンター (P) : Trotex Engraver v10,5.2<br><sup>(900)(1)</sup>                                     | * *                           |
| <ul> <li>- 砂</li> <li>トンボと執ち落とし</li> <li>出力</li> <li>グラフィック</li> <li>ドラフィック</li> </ul> | ー教<br>部款(I): ■ Tol(L) ■ 逆順で印<br>アートボード: * 7/12 (A) ■ (S):                                                              | 嗣(0)                          |
|                                                                                        | アートボードを構改(6) 日本のボー<br>  振サイズ(2): ブリンタードライバーで定義 *<br>  (W)   100,000 (00)   さ(W)   100,000 (00)<br>  振動の方向: 自動回転(T)   「 |                               |
|                                                                                        | オプション<br>プリントするレイヤー (Y): 表示中でプリント可能なレイヤー<br>配置:2000 原点 X(X): 16,98 mm 単点<br>拡大・縮小: 拡大・高小しない                            | ¥Y(Y) : <u>40.71 mm</u> .<br> |
| ドキュメント:66.06 mm x 18.61 mm<br>用紙:100.03 mm x 100.03 m<br>プリンター (U)                     | 新正規学: (A) (A) (A) (A) (A) (A) (A) (A) (A) (A)                                                                          | えて(N) プリント キャンセル              |

【一般項目】主な設定

プリンタの選択:Trotec engraver v10.x.x アートボード:アートボードを無視 用紙サイズ:プリンタードライバーで定義

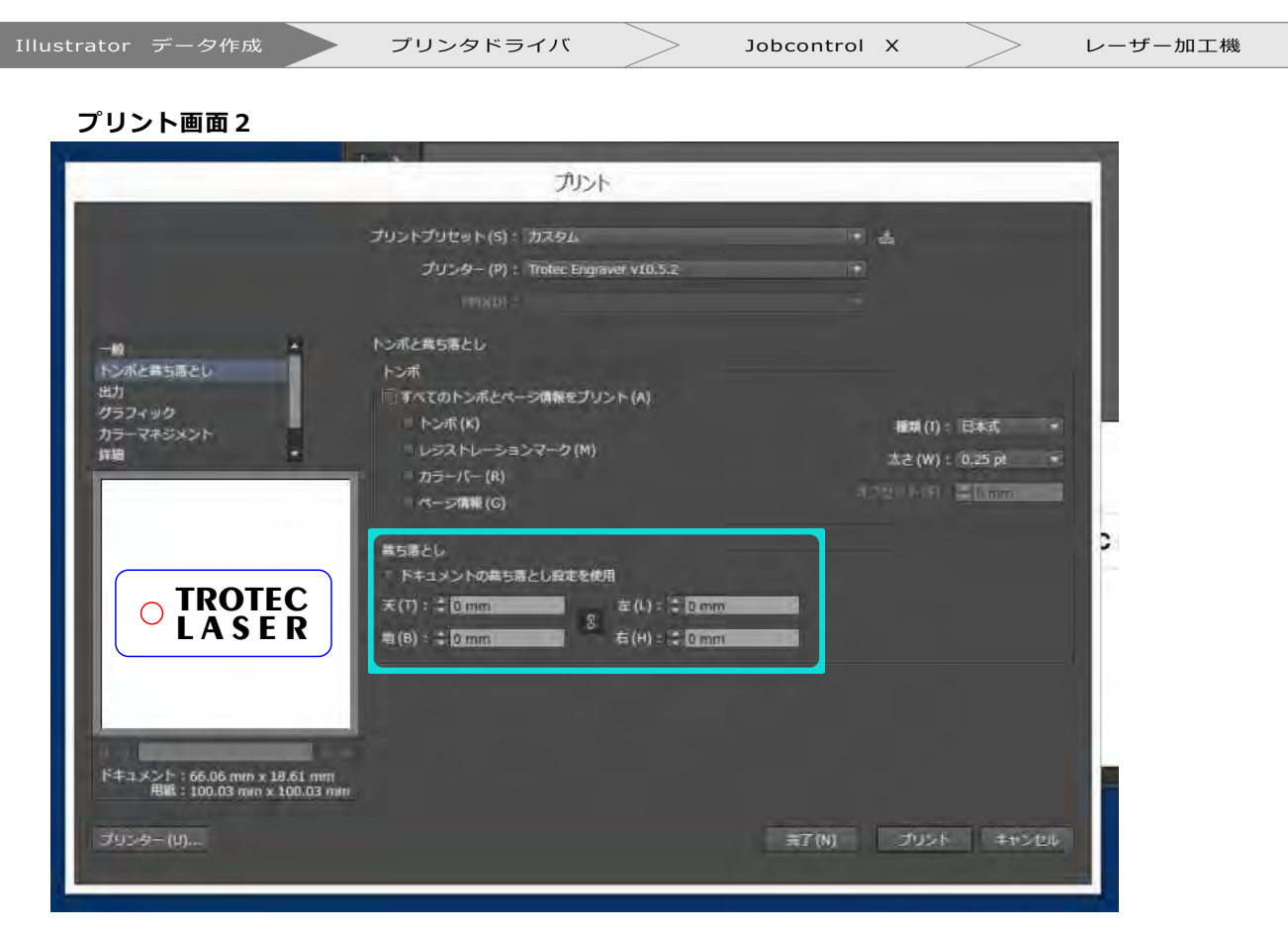

【トンボと裁ち落とし】主な設定 裁ち落とし:天地左右 0mm

プリント画面3

|                            | プリント                     | -                                     |         |            |
|----------------------------|--------------------------|---------------------------------------|---------|------------|
| 1.000                      | プリントプリセット(5): カスタム       |                                       |         |            |
|                            | プリンター (P): Trotec Engraw | er v10.5.2                            |         |            |
|                            |                          |                                       |         |            |
| -10.                       | 出力                       |                                       |         |            |
| トンボと着ち落とし                  |                          |                                       |         |            |
| グラブイック                     | 周期(L):上(正合)              |                                       |         |            |
| カラーマネジメント                  | 00 (I) - 18 Sati         |                                       |         |            |
|                            | 70.4-Anii (R) :          |                                       |         |            |
|                            | 本本でもWER27日151415ーに東京日    |                                       |         |            |
|                            | 4-17-292-1259210         |                                       |         |            |
|                            | 12447535                 |                                       |         | Concerned. |
|                            | 12€ 12€<br>1 0 /081.75   | i i i i i i i i i i i i i i i i i i i | P3 Pasa |            |
|                            | A CERTERIZED             |                                       |         |            |
|                            | H H JUEACTO-             |                                       |         |            |
|                            | B Red                    |                                       |         |            |
| and the second second      |                          |                                       |         |            |
| ドキュメント:66,06 mm x 18.61 mm |                          |                                       |         |            |
| 用紙:100.03 mm x 100.03 mm   |                          |                                       |         |            |
| プリンター (U)                  |                          |                                       | 元丁(N) プ | リント キャンセル  |
|                            |                          |                                       |         |            |

【出力】主な設定特筆無し

www.troteclaser.com

Page10

Trotec Produktions- und Vertriebs GmbH\_Linzer Strasse 156, A 4600 Wels, Austria, tel\_+43 (0)7242 2390, fax\_+43 (0)7242 2397380, mailto:trotec@trotec.net, http://www.troteclaser.com

Oberbank Wels. BLZ 15130. Konto 9610048/27. SWIFT: OBKLAT 2 LWEL. DVR0939838, FN164144p b LG Wels, UID.Nr. ATU43666001

|                   | プリント                               |         |            |  |
|-------------------|------------------------------------|---------|------------|--|
|                   | プリントプリセット(5): カスタム                 |         |            |  |
|                   | プリンター (P): Troke: Engraver v10.5.2 |         |            |  |
|                   | SPD(U)                             |         |            |  |
|                   | 052400                             |         |            |  |
| トンボと離ち落とし         | 102                                |         | - The last |  |
| ガラフィック            | 平滑度:<br>画周                         |         | SUN LUBIA  |  |
| カラーマネジメント<br>評価 * | フォント                               |         |            |  |
|                   |                                    |         |            |  |
|                   |                                    |         |            |  |
|                   | 175a>                              |         | P          |  |
| ΤΡΟΤΕΟ            | -it-statistic) - history           |         |            |  |
|                   | CULTUS WALL - TERMINE              |         |            |  |
|                   | ドキュメントのラスタライズ効果の解棄度: 300 ppi       |         |            |  |
|                   | ⑦ この値は、効果/ドキュメントのラスタライズ効果設定を表択して   | 編集できます。 |            |  |
|                   |                                    |         |            |  |

【グラフィック】主な設定 特筆なし

プリント画面 5

|                                                       | プリント                              |     | _                     |
|-------------------------------------------------------|-----------------------------------|-----|-----------------------|
|                                                       | プリントプリセット(5) : ガスタム               | ÷ 4 |                       |
|                                                       | プリンター(P): Trotec Engraver v10.5.2 |     |                       |
|                                                       |                                   |     |                       |
| -10 14                                                | カラーマネジメント                         |     |                       |
| トンボと曲ち居とし                                             | プリント方法                            |     |                       |
| 出力                                                    | ドキュメン 00/00/07+14:99/40 RGB       |     |                       |
| カラーマネジメント                                             | カラー処理(C): 1liustrator のカラー設定      |     | . 0                   |
| 1988                                                  | プロファイル(F): sRG8 IEC61966-2.1      |     | -                     |
|                                                       | マッチング方法 (I): 絶対的な色域を維持            |     |                       |
|                                                       | RGB 打空卡圈 K 成判 (M)                 |     |                       |
|                                                       | 2020                              |     |                       |
|                                                       | 0099                              |     |                       |
|                                                       |                                   |     |                       |
|                                                       |                                   |     |                       |
|                                                       |                                   |     |                       |
|                                                       |                                   |     |                       |
| 100 C                                                 |                                   |     |                       |
| ドキュメント:65,06 mm x 18,61 mm<br>用紙:100,03 mm x 100,03 m | m                                 |     |                       |
|                                                       |                                   |     | S. E. J. dealers date |

www.troteclaser.com

【カラーマネジメント】主な設定 カラー処理:Illustratorのカラー設定

Jobcontrol X

プリント画面1にもどる

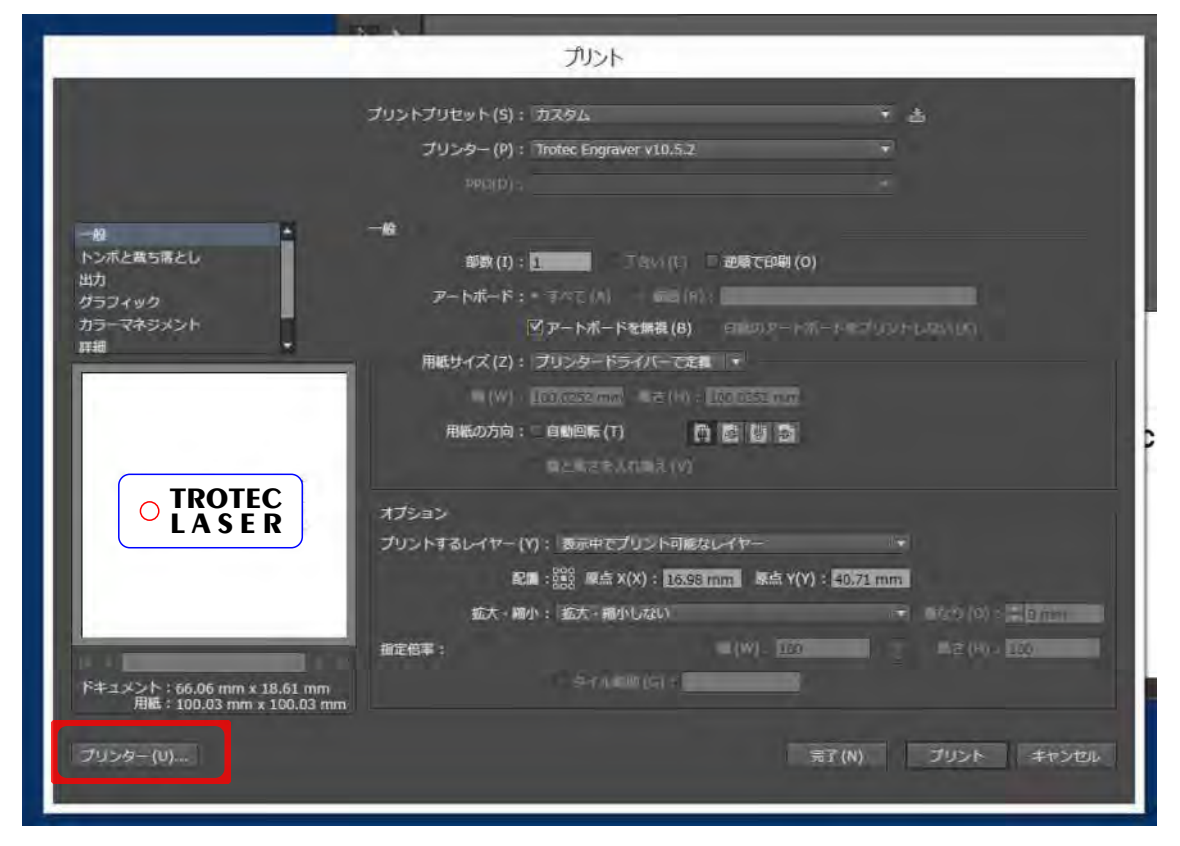

プリンターをクリックします。

#### 詳細設定

| 2                                                                                                    | 47742      |                        |
|----------------------------------------------------------------------------------------------------|------------|------------------------|
| ガンターの選択<br>♥ ■ Trotec Engraver v10.5.2                                                                 |            |                        |
| <<br>状態: 準備完了<br>場所:<br>コメント:                                                                          | ファイルへ出力(F) | 詳細設定(R)<br>プリンターの検索(D) |
| <ul> <li>(一ジ範囲)</li> <li>(● すべて(L)</li> <li>選択した部分(*)</li> <li>現在のページ(い)</li> <li>ページ指定(G):</li> </ul> | 郦数(C):     | 1                      |

「trotec engraver 10.x.xを選択し

詳細設定を選択します。

www.troteclaser.com

Page12

Trotec Produktions- und Vertriebs GmbH\_Linzer Strasse 156, A 4600 Wels, Austria,

tel\_+43 (0)7242 2390, fax\_+43 (0)7242 2397380, mailto:trotec@trotec.net, http://www.troteclaser.com Oberbank Wels. BLZ 15130. Konto 9610048/27. SWIFT: OBKLAT 2 LWEL. DVR0939838, FN164144p b LG Wels, UID.Nr. ATU43666001 1.7 プリンタドライバの設定

出力設定タグで以下の設定を詳細にします。下図と同じ設定にしてください。

- A: サイズ設定→必ず半角で入力する。数値は右図を参照。
- B:「ジョブサイズに最小化」にチェックを入れる
- C:材料設定
- D:加工オプション
  - ・加工モード
  - ・解像度
  - ・カットライン
  - ・ハーフトーン調整
  - ・他チェックオフにする

お使いの機種のサイズを入力します。

| 機種名            | 幅    | 高さ  |
|----------------|------|-----|
| Speedy100/100R | 610  | 305 |
| Speedy300      | 726  | 433 |
| Speedy360      | 813  | 508 |
| Speedy400      | 1000 | 610 |
| SP500          | 1275 | 710 |

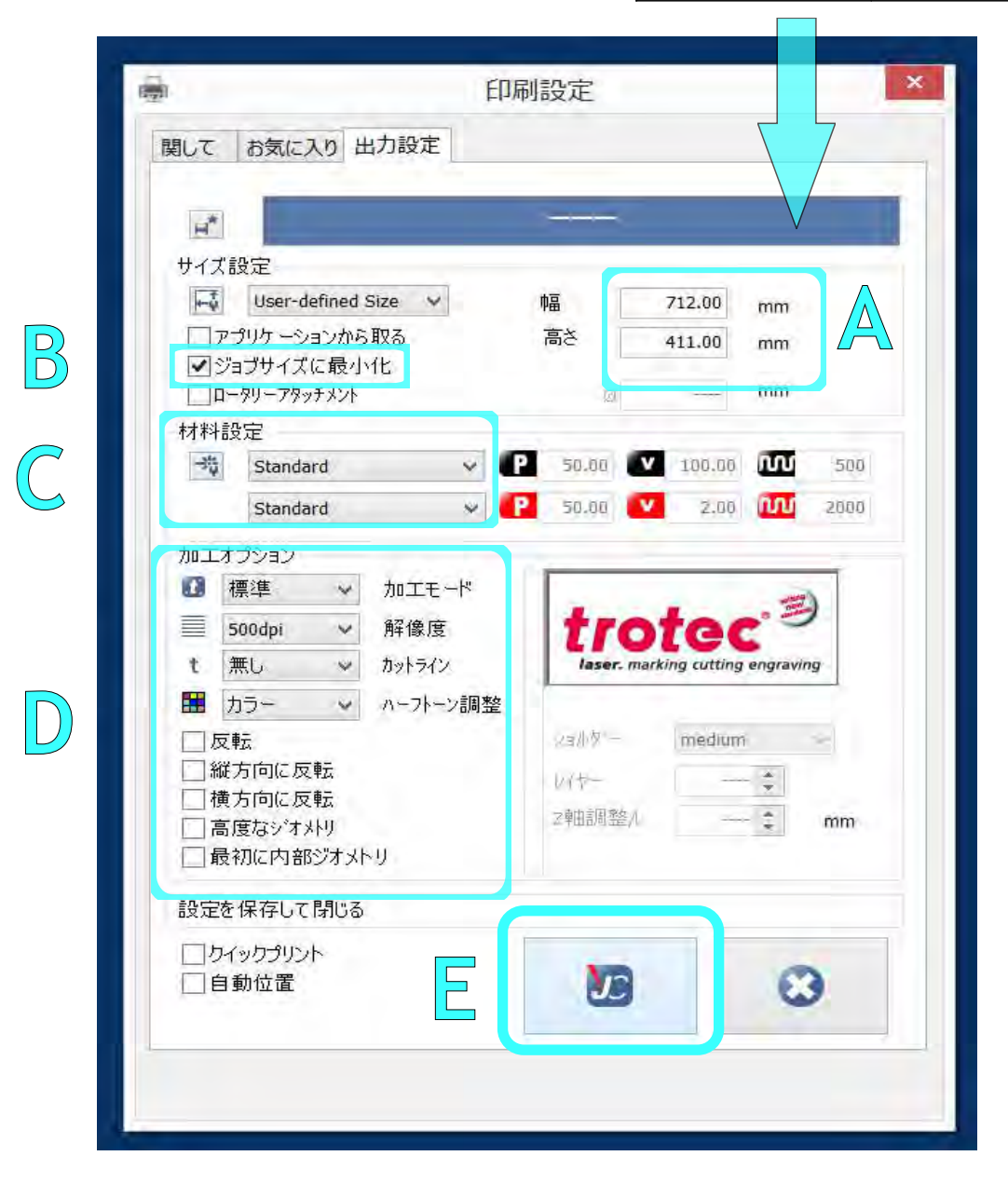

但し、材料の設定は実際に行うものを指定してください。 E:確認後、 この をクリックしてウィンドウを閉じます。

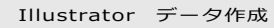

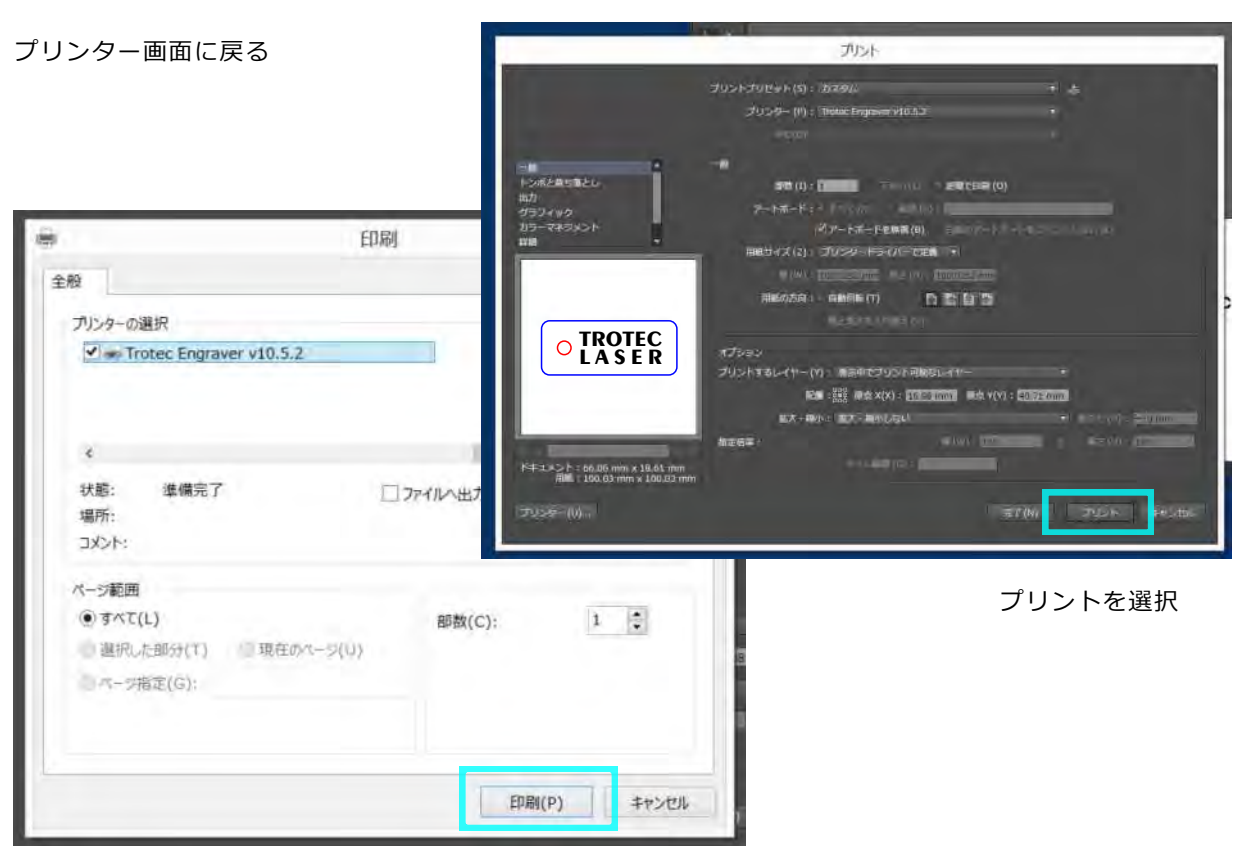

印刷を選択

2-9 ジョブネーム付加

印刷メニューの「印刷」をクリックしすると、「ジョブネームと番号を入力」画面になります。 ジョブネームを必ず半角英数文字で入力し、OKをクリックします。

※設定によりこの画面が必要ない場合、次の手順に移ります。

| 1. 10  |              | プリント                |
|--------|--------------|---------------------|
| ジョブネーム | trotec laser |                     |
| ショブ番号  | 20           |                     |
|        |              | trotec laser モブリント中 |

ジョブコントロールへ出力が始まります。 Illustratorからレーザー加工機のジョブを作成するという工程が完了しました。

www.troteclaser.com

Trotec Produktions - und Vertriebs GmbH\_Linzer Strasse 156, A 4600 Wels, Austria,

Page14

tel\_+43 (0)7242 2390, fax\_+43 (0)7242 2397380, mailto:trotec@trotec.net, http://www.troteclaser.com

Oberbank Wels. BLZ 15130. Konto 9610048/27. SWIFT: OBKLAT 2 LWEL. DVR0939838, FN164144p b LG Wels, UID.Nr. ATU43666001